## STEP 1

Go to <u>www.pcta.org</u>. Go to the **Crew Leader Center**. You can access the Crew Leader Center two ways: **OPTION 1**:

Put your cursor over the green Volunteer button and click on the Crew Leader Center in the pull down menu.

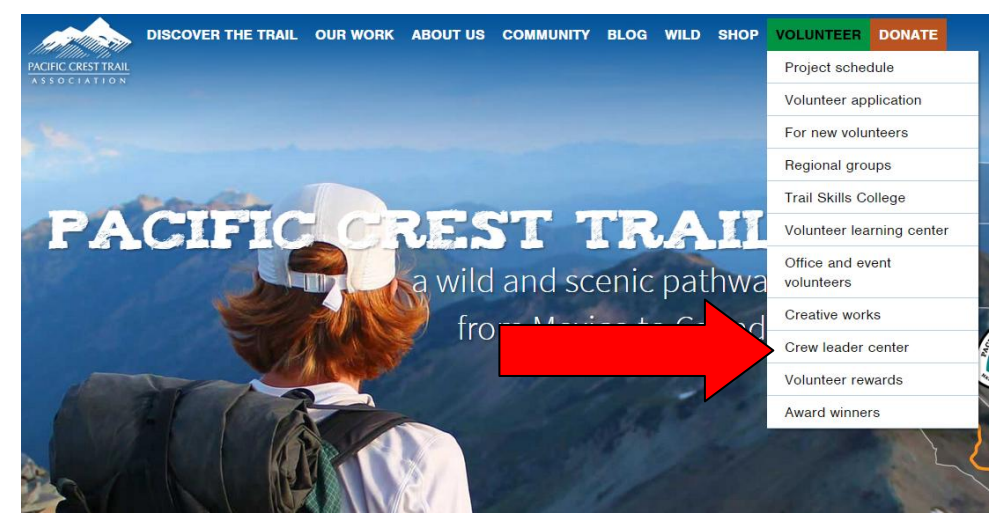

#### **OPTION 2:**

Click on the green **Volunteer** button to be directed to the Volunteer Programs landing page. Scroll down and click on the **Crew Leader Center** button.

#### Trail crew volunteers

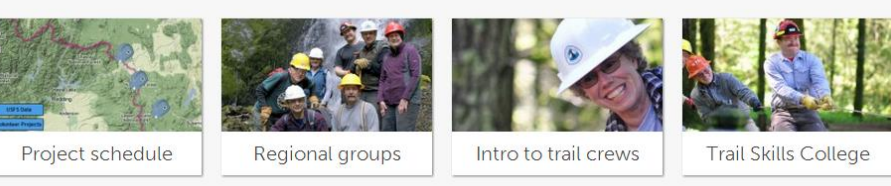

### Off-trail volunteers

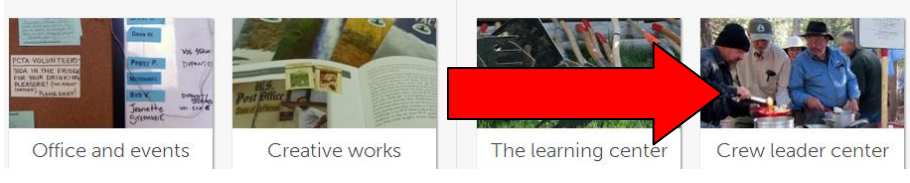

## **STEP 2**

On the **Crew Leader Center** page, scroll down to the **Crew Leader Database.** Click on the "**Online**" link.

### CREW LEADER DATABASE

Access the Database Post an upcoming project to the Project Schedule or submit your Project Report Form online. You will need a sign in and password from PCTA. Online

Resources

### Accessing and Navigating the PCTA Volunteer Database

# STEP 3

Login to WordPress using the username and password provided to you by PCTA.

If you lost your password or would like to create a new one, you can click on the "Lost your password" link at the bottom.

| WORDPRES                | S |
|-------------------------|---|
| You are now logged out. |   |
| Username                |   |
| Password                |   |
| Remember Me             |   |
| Lost your password?     |   |

## **STEP 4**

This is your landing page where you can access the:

1. **Project Entry Form**: use this online form to post an upcoming project on to the online PCTA Project Schedule. See separate instructions for how to use the Project Entry Form.

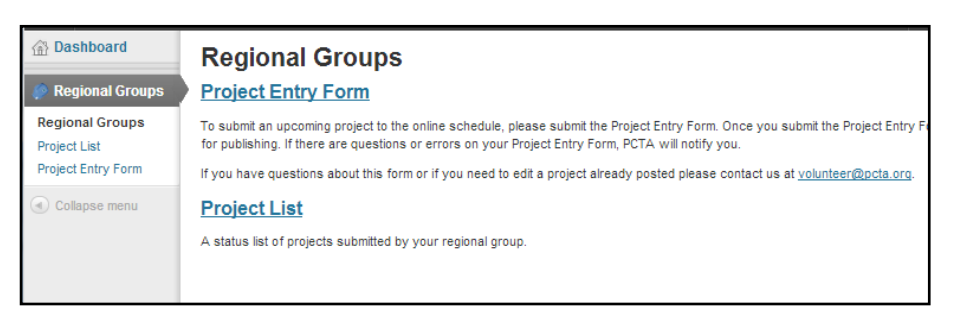

- 2. Project List: The Project List is a new tool for crews. With the Project List you can:
  - View all of the projects your group has posted onto the Project Schedule
  - Submit a Project Report Form for a project that has been posted on the Project Schedule
  - Duplicate a Project Entry Form (if you have multiple projects occurring in the same location, you can duplicate a preexisting Project Entry Form and update the necessary changes, like the dates)
  - See the status of the Project Entry Form and Project Report Form

## STEP 5

Click on Project List.

| 🟦 Dashboard                     | Regional Groups                                                                                                    |
|---------------------------------|----------------------------------------------------------------------------------------------------|
| Regional Groups                 | Project Entry Form                                                                                                    |
| Regional Groups<br>Project List | To submit an upcoming project to the online schedule, please submit the Project Entry Form. Once you submit the Project Entry F<br>for publishing. If there are questions or errors on your Project Entry Form, PCTA will notify you. |
| Project Entry Form              | If you have questions about form or if you need to edit a project already posted please contact us at volunteer@pcta.org.                                                                                                    |
| Collapse menu                   | Project List A status list of projects subined by your regional group.                                                                                                    |

2

#### Accessing and Navigating the PCTA Volunteer Database

**Project List:** This is a list of projects that have or will be posted on the online Project Schedule. A Project Entry Form has been submitted for these projects. A crew leader can still submit an online Project Report Form if the project was not advertised on the PCTA Project Schedule. These are called "Standalone Project Report Forms."

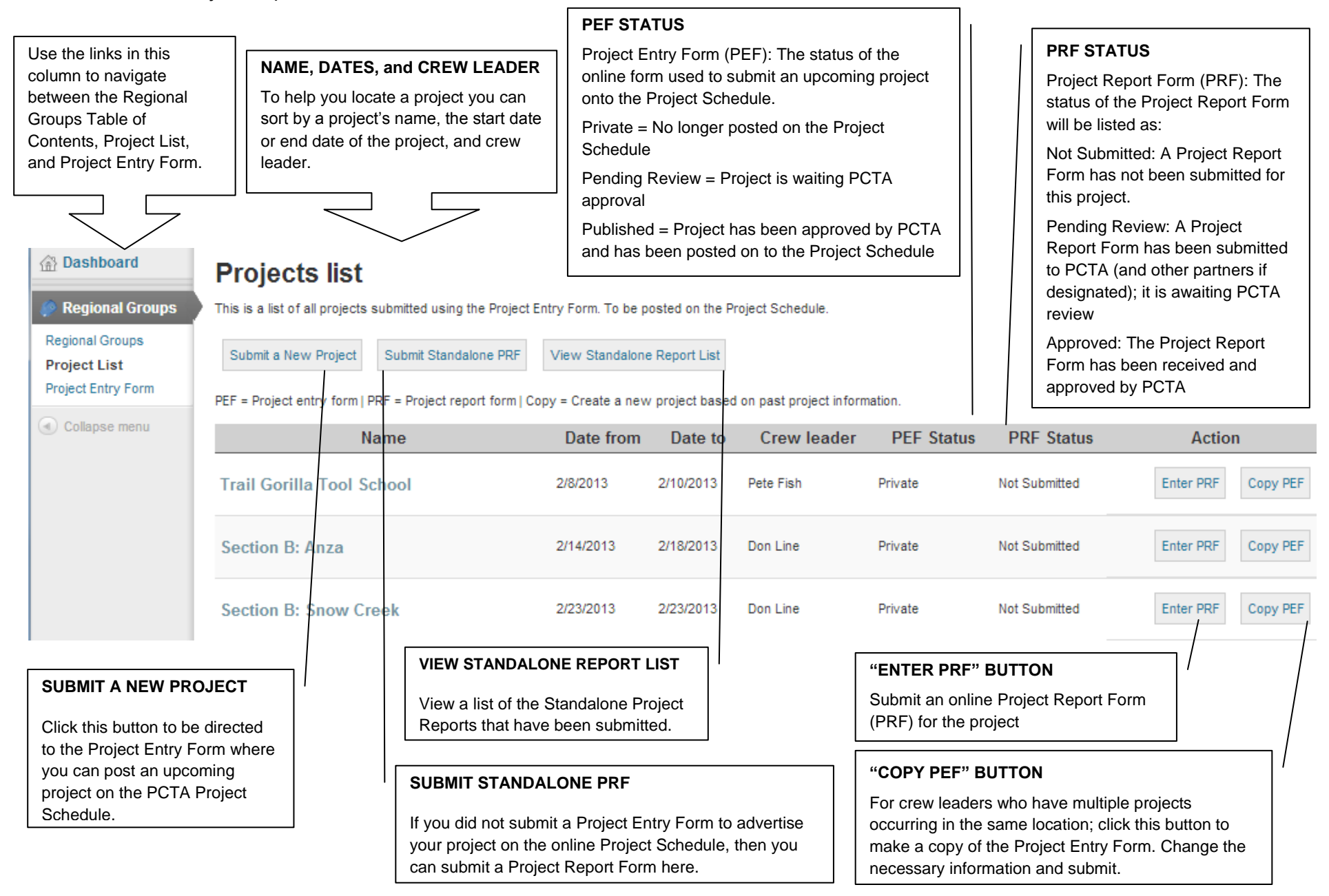